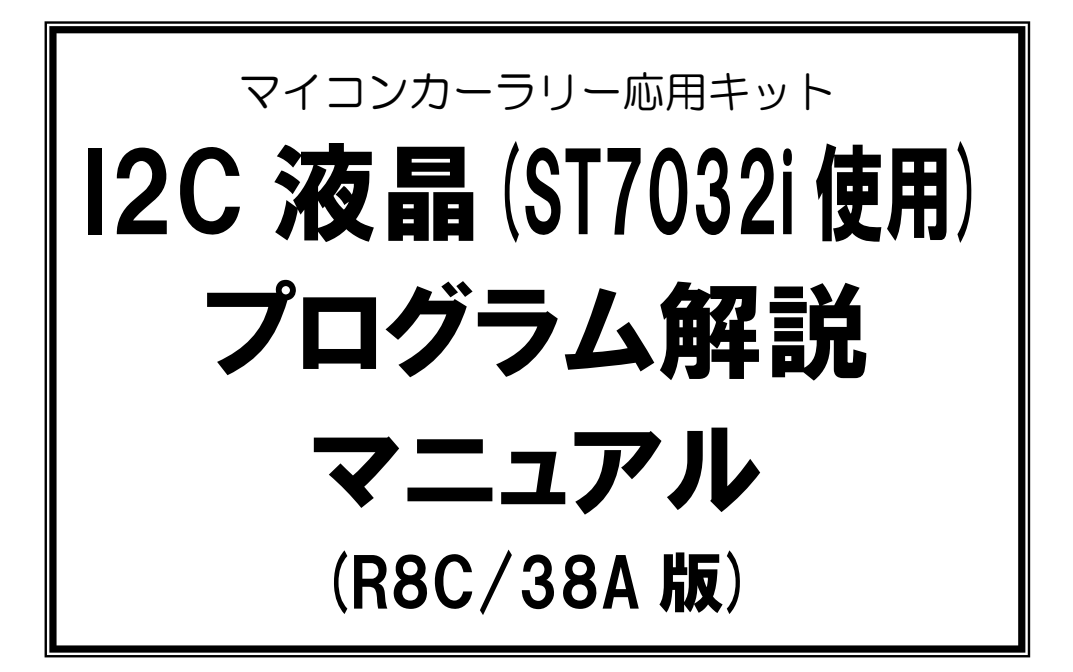

| 本マニュアルで<br>説明しているセット内容 | (株)秋月電子通商 製の「I2C接続小型LCDモジュールピッチ変換<br>キット 通販コード:K-06795」を制御します。 |
|------------------------|----------------------------------------------------------------|
| 本基板の<br>対象マイコンボード      | RY_R8C38 ボード                                                   |
| 本基板の制作(結線)に<br>ついての説明  | 本マニュアルで解説                                                      |
| 本基板のプログラムに<br>ついての説明   | 本マニュアルで解説                                                      |

# 第 1.02 版 2015.04.20 株式会社日立ドキュメントソリューションズ

# 注意事項(rev.6.0H)

## <u>著作権</u>

・本マニュアルに関する著作権は株式会社日立ドキュメントソリューションズに帰属します。
 ・本マニュアルは著作権法および、国際著作権条約により保護されています。

## 禁止事項

ユーザーは以下の内容を行うことはできません。

- ・第三者に対して、本マニュアルを販売、販売を目的とした宣伝、使用、営業、複製などを行うこと
- ・第三者に対して、本マニュアルの使用権を譲渡または再承諾すること
- ・本マニュアルの一部または全部を改変、除去すること
- ・本マニュアルを無許可で翻訳すること
- ・本マニュアルの内容を使用しての、人命や人体に危害を及ぼす恐れのある用途での使用

## <u>転載、複製</u>

本マニュアルの転載、複製については、文書による株式会社日立ドキュメントソリューションズの事前の承諾 が必要です。

## <u>責任の制限</u>

本マニュアルに記載した情報は、正確を期すため、慎重に制作したものですが万一本マニュアルの記述誤り に起因する損害が生じた場合でも、株式会社日立ドキュメントソリューションズはその責任を負いません。

## <u>その他</u>

・本マニュアルに記載の情報は本マニュアル発行時点のものであり、株式会社日立ドキュメントソリューションズは、予告なしに、本マニュアルに記載した情報または仕様を変更することがあります。製作に当たりましては、最新の内容を確認いただきますようお願いします。

・すべての商標および登録商標は、それぞれの所有者に帰属します。

## <u>連絡先</u>

株式会社 日立ドキュメントソリューションズ 〒135-0016 東京都江東区東陽六丁目3番2号 イースト21タワー E-mail:himdx.m-carrally.dd@hitachi.com

# 目 次

| 1. | 概要                                                                                                    | . 1                            |
|----|----------------------------------------------------------------------------------------------------|--------------------------------|
|    | 1.1 購入先                                                                                                    | 2                              |
| 2. | 仕様                                                                                                    | 3                              |
| 3. | 回路図                                                                                                    | 4                              |
|    | 3.1 I2C接続小型LCDモジューピッチ変換キットにフラットケーブルを取り付ける                                                                                                    | 4                              |
| 4. | プログラム                                                                                                    | 6                              |
|    | 4.1 ワークスペースのインストール                                                                                                    | 6                              |
|    | 4.2 プロジェクト                                                                                                    | 0                              |
|    |                                                                                                    | 0                              |
|    | 4.3 「lcd_st7032i_lib.c」ファイル                                                                                                    | 9                              |
|    | 4.3「lcd_st7032i_lib.c」ファイル<br>4.3.1 使用できる関数                                                                                                    | 9<br>9                         |
|    | <ul> <li>4.3 「lcd_st7032i_lib.c」ファイル</li> <li>4.3.1 使用できる関数</li> <li>4.3.2 I2C 液晶と接続するポートの変更</li> </ul>                                                                             | 9<br>9<br>9<br>11              |
|    | <ul> <li>4.3「lcd_st7032i_lib.c」ファイル</li> <li>4.3.1 使用できる関数</li> <li>4.3.2 I2C 液晶と接続するポートの変更</li> <li>4.4「i2c_lcd_38a.c」ファイル</li> </ul>                                              | 9<br>9<br>11<br>12             |
|    | <ul> <li>4.3「lcd_st7032i_lib.c」ファイル</li> <li>4.3.1 使用できる関数</li> <li>4.3.2 I2C 液晶と接続するポートの変更</li> <li>4.4「i2c_lcd_38a.c」ファイル</li> <li>4.4.1 プログラム</li> </ul>                         | 9<br>9<br>11<br>12<br>12       |
|    | <ul> <li>4.3「lcd_st7032i_lib.c」ファイル</li> <li>4.3.1 使用できる関数</li> <li>4.3.2 I2C 液晶と接続するポートの変更</li> <li>4.4「i2c_lcd_38a.c」ファイル</li> <li>4.4.1 プログラム</li> <li>4.4.2 プログラムの解説</li> </ul> | 9<br>9<br>11<br>12<br>12<br>14 |

## 1. 概要

本マニュアルは、(株)秋月電子通商で販売されている「I2C接続小型LCDモジュールピッチ変換キット(通販コード:K-06795)」(以下、I2C液晶)を、RY\_R8C38ボード(R8C/38A マイコン)で制御するための結線、プログラムについて解説しています。

※I2C…Inter-Integrated Circuit の略で、I-squared-C(アイ・スクエアド・シー)が正式な読みとされています。略して「I<sup>2</sup>C」と書きますが、テキストエディタでは、上付文字の「2」は表記できないため、「I2C」と表記されることもあります(出典:ウィキペディア http://ja.wikipedia.org/wiki/I%C2%B2C)。本マニュアルでは、「I2C」と表記します。

本基板の特徴を、下記に示します。

- I2C 液晶との結線は、+5V、GND、SDA、SCL の各端子の4本のみです。
- R8C/38Aマイコンの「I2Cバスインタフェース」機能を使用することにより、プログラムの負荷を減らして制御することができます(ただしマイコンのポートと I2C 液晶との接続は、P3\_7 端子と SDA 端子、P3\_5 端子と SCL 端子のみとなります)。
   ※具体的には、割り込みプログラムで実行している lcdShowProcess 関数の処理時間が、液晶・microSD 基板の液晶より短くなります。
- R8C/38A マイコンの P3\_7 端子、P3\_5 端子以外にも接続可能(ただし、I2C バスインタフェースは使いません)。 ただし、プログラムの負荷が増えます。 ※具体的には、割り込みプログラムで実行している lcdShowProcess 関数の処理時間が、液晶・microSD 基板の液晶より長くなります。

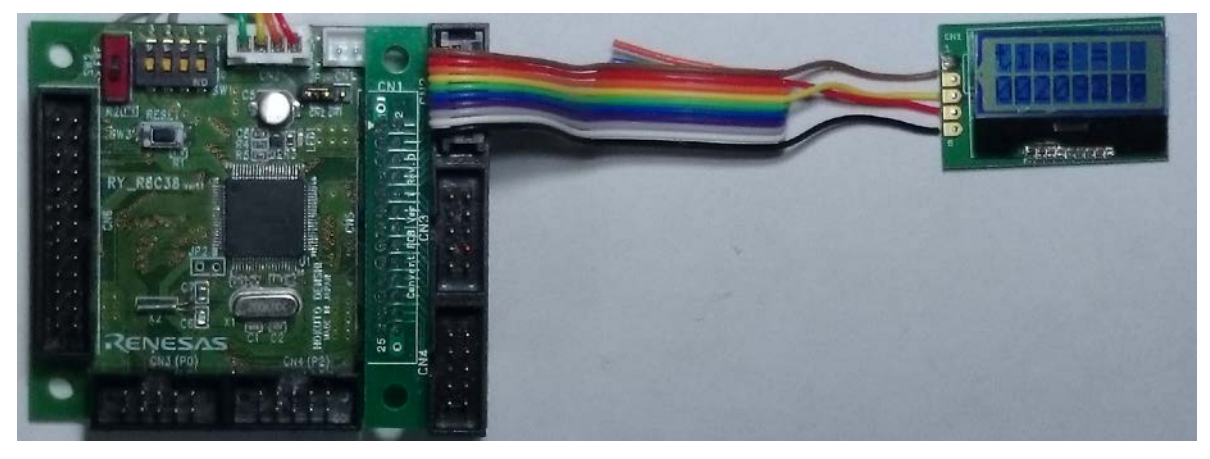

▲RY\_R8C38 ボードに RY\_R8C38 ボードコネクタ変換基板を取り付け、I2C 液晶を接続、表示しているところ

## 1.1 購入先

| 品名                                                 | 購入先                                                                                                    | 写真 |
|----------------------------------------------------|----------------------------------------------------------------------------------------------------|----|
| RY_R8C38 ボード                                       | <ul> <li>(株)日立ドキュメントソリューションズの販売<br/>サイト<br/>https://www2.himdx.net/mcr/<br/>型式:M-S181</li> <li>※コネクタは各自で実装、写真は半田付<br/>け例</li> </ul> |    |
| RY_R8C38<br>ボードコネクタ変換基板<br><b>※無くても結線は</b><br>可能です | <ul> <li>(株)日立ドキュメントソリューションズの販売<br/>サイト<br/>https://www2.himdx.net/mcr/<br/>型式:M-S185</li> <li>※本製品はキット、写真は完成例</li> </ul>           |    |
| I2C接続小型LCD<br>モジュールピッチ変換キット                        | (株)秋月電子通商<br>http://akizukidenshi.com/catalog/g/gK-06795/<br>型式:K-06795<br>※本製品はキット、写真は完成例                                          |    |

I2C 液晶(ST7032i 使用)プログラム解説マニュアル

# 2. 仕様

I2C 液晶の使用を下記に示します。参考に、液晶・microSD 基板の液晶も掲載しておきます。

|                             | I2C 液晶                                         | 液晶•microSD 基板<br>(参考)                            |
|-----------------------------|------------------------------------------------|--------------------------------------------------|
| 液晶                          | 秋月電子通商製<br>I2C接続小型LCDモジュール 8x2行                | 秋月電子通商製<br>LCDキャラクタディスプレイモジュール(1<br>6×2行バックライト無) |
| 写真<br>(液晶を基板に半田<br>付けした完成例) |                                                |                                                  |
|                             | ※秋月電子通商製のI2C接続小型LCD<br>モジューピッチ変換キットに取り付けた<br>例 | ※日立ドキュメントソリューションズ製の液<br>晶・microSD 基板に取り付けた例      |
| マイコンとの接続線                   | 2本(SDA 端子、SCL 端子)                              | 7本(E端子、WR端子、RS端子、<br>D3端、D2端子、D1端子、D0端子)         |
| 液晶のサイズ<br>(基板は含みません)        | 30×19.5×厚さ約 1mm                                | 85×30×厚さ13mm                                     |
| 液晶の重さ<br>(基板は含みません)         | 約 1g                                           | 約 32g                                            |
| 表示数                         | 横8文字、縦2行                                       | 横 16 文字、縦 2 行                                    |
| 濃さの調整                       | プログラムで設定                                       | 外付けで取り付ける 10kΩのボリュームで<br>調整                      |
| 特徴                          | 小さく軽いが、表示文字は 16 文字(8×2)<br>しかない。               | I2C 液晶よりは大きく重たいが、表示文字は 32 文字(16×2)ある。            |

## 3. 回路図

### 3.1 I2C接続小型LCDモジューピッチ変換キットにフラットケーブルを取り付ける

・変換キット付属の基板に、I2C液晶を半田付けします。

・基板の半田面にジャンパーが2箇所ありますので、ショートさせます(プルアップを ON にします)。

・基板には5個のランドがありますので、回路図のようにフラットケーブルを取り付けます。1番目と2番目のランドは、ショートさせます。

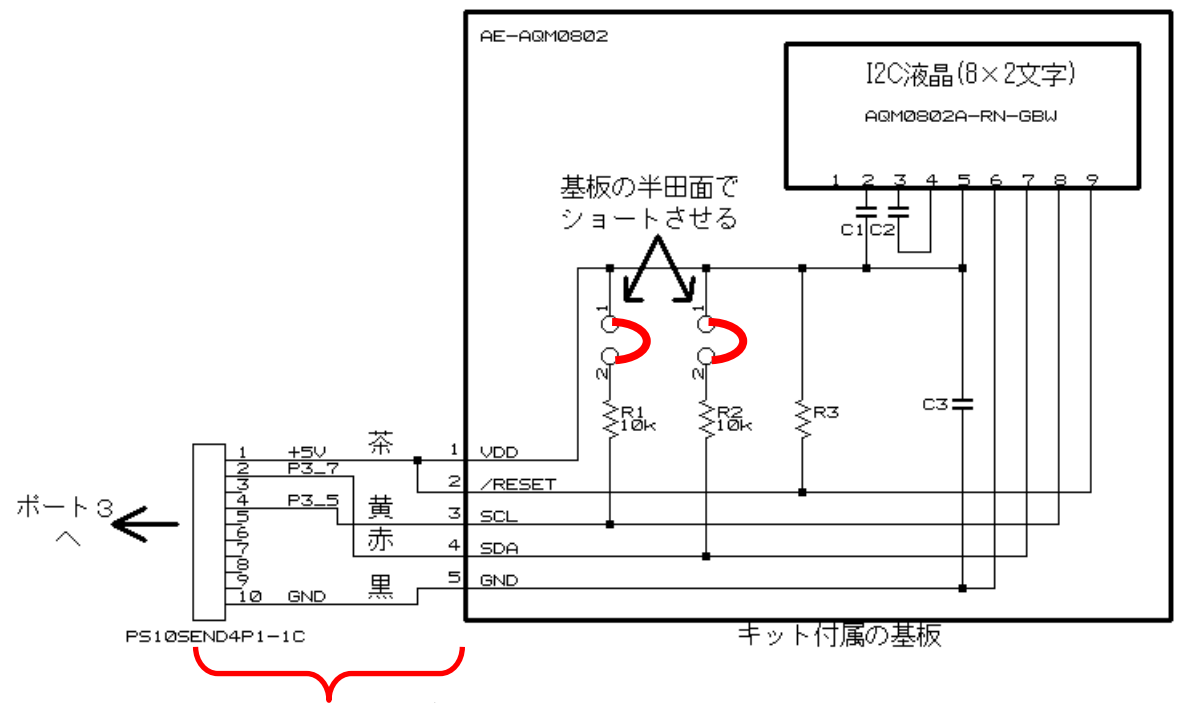

10 ピンメスコネクタ+フラットケーブルを取り付ける

※できる限り、SCL 端子と SDA 端子の接続ポートは、P3\_5 と P3\_7 にしてください。 プログラムの負荷を軽減する ことができます。 それ以外のポートにも接続可能ですが、 プログラムの変更が必要です。 プログラムの変更に ついては「4.3.2 I2C 液晶と接続するポートの変更」を参照してください。

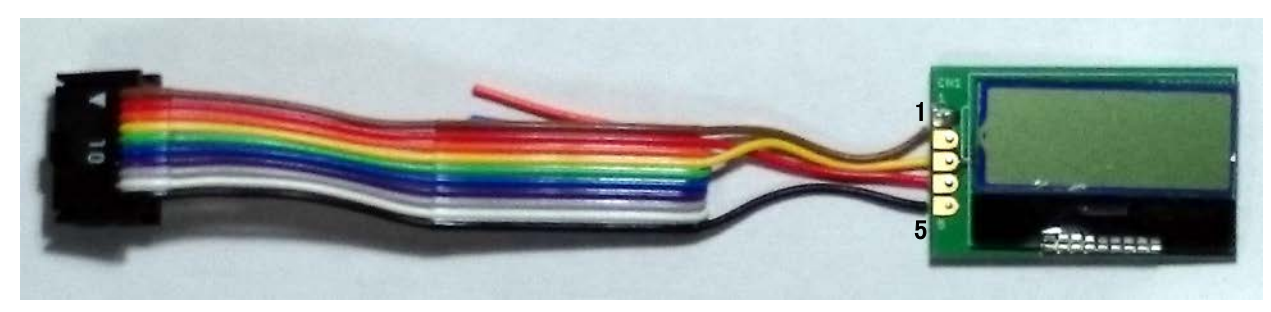

▲結線例

## 3.2 マイコンボードと取り付ける

10 ピンメスコネクタをポート3 に接続します。

RY\_R8C38 ボードのポート3は26 ピンコネクタで、10 ピンメスコネクタを接続することができません。RY\_R8C38 ボードコネクタ変換基板を使うと良いでしょう(26 ピンメスコネクタを用意して直接、接続しても問題ありません)。

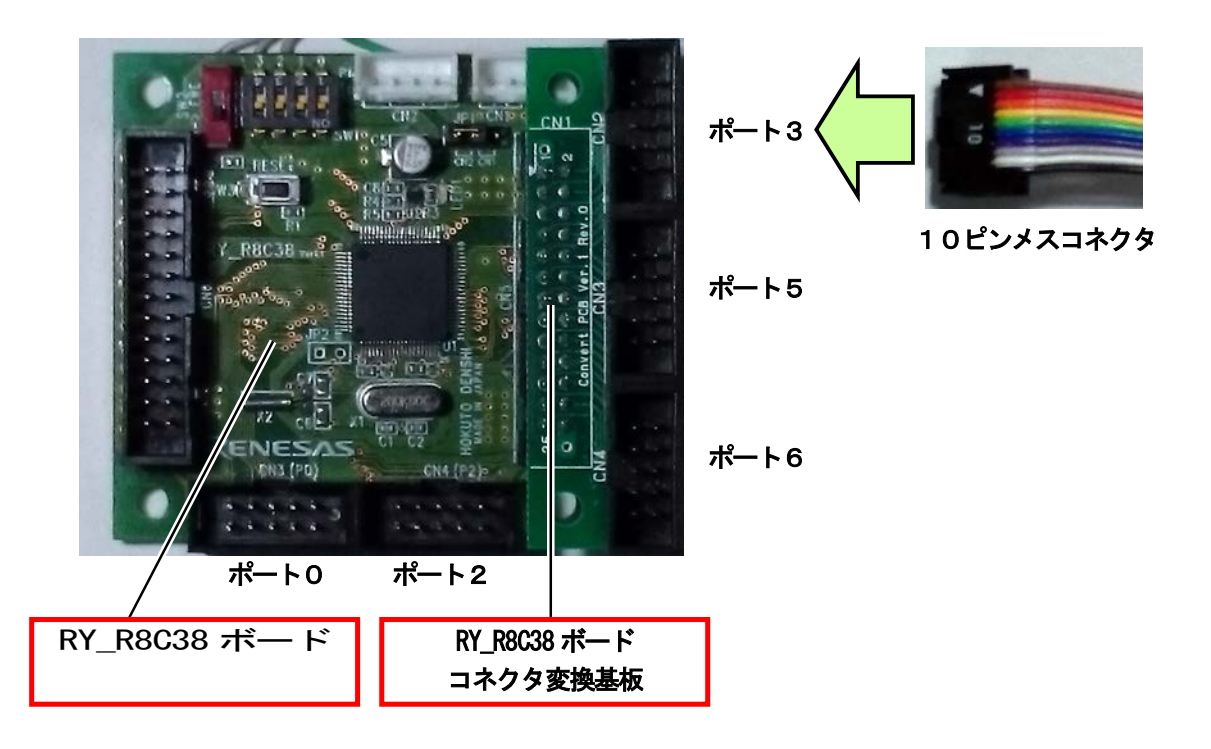

※できる限り、SCL 端子と SDA 端子の接続ポートは、P3\_5 と P3\_7 にしてください。 プログラムの負荷を軽減する ことができます。 それ以外のポートにも接続可能ですが、 プログラムの変更が必要です。 プログラムの変更に ついては「4.3.2 I2C 液晶と接続するポートの変更」を参照してください。

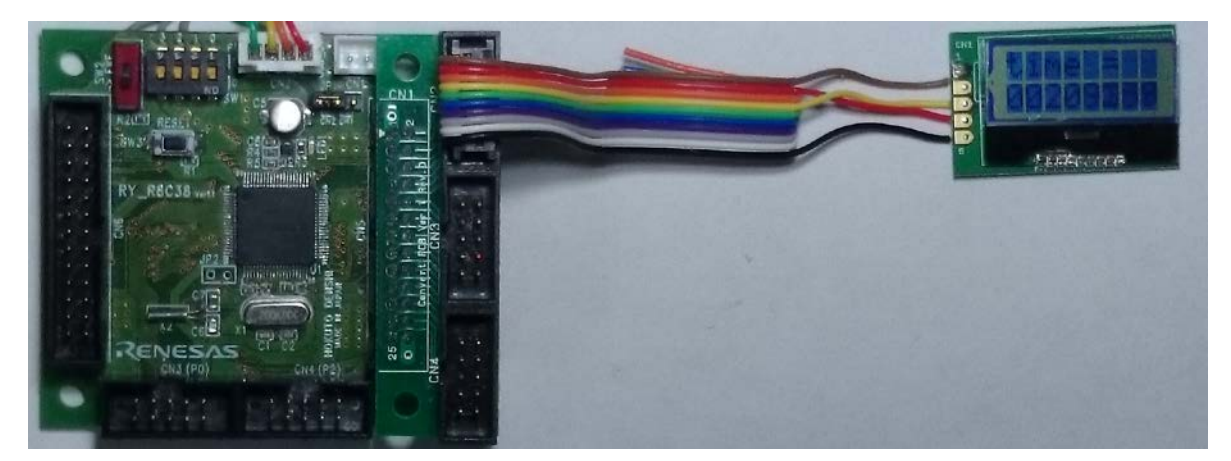

▲RY\_R8C38 ボードに RY\_R8C38 ボードコネクタ変換基板を取り付け、I2C 液晶を接続、表示しているところ

# 4. プログラム

## 4.1 ワークスペースのインストール

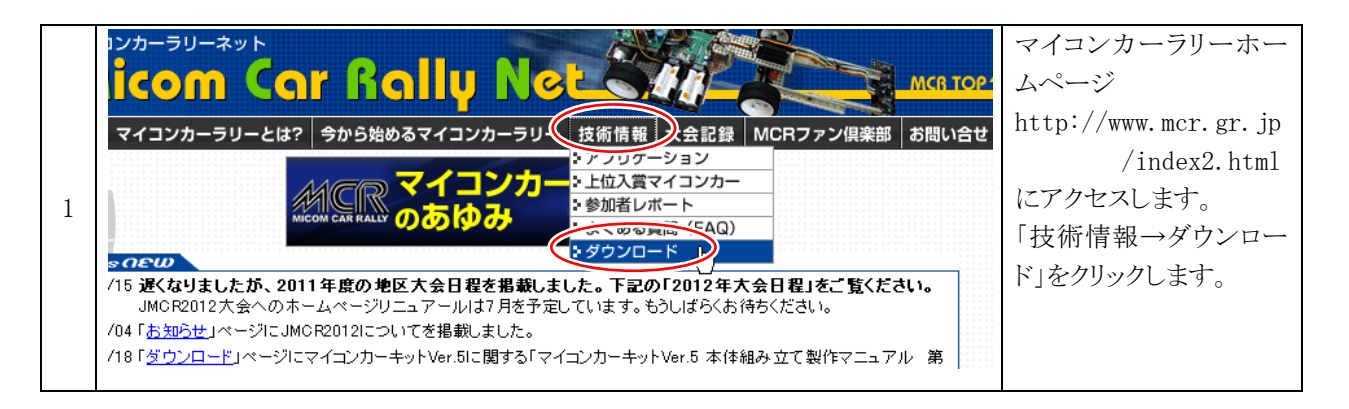

|   | 免責事項                                                            |                                                                                                    |                                                 | 「R8C/38A マイコン                          |
|---|-----------------------------------------------------------------|----------------------------------------------------------------------------------------------------|-------------------------------------------------|----------------------------------------|
| 2 | 「マニュアル」、<br>環境において「<br>ニュアル」、「ン<br>マイコンカーラ<br>の免責が取れ<br>願いをいたしま | 「ソフトウェア」は万全な体制で制作されており<br>は正常に動作するように作成されていますが、<br>ノフトウェア」による損失・損害が発生した時には<br>リー実行委員会』はいかなる場合も責任を負い<br>る範囲内であらかじめ了承した上でご使用くだ<br>ます。 | 、通常の使用<br>万が一「マ<br>は、『ジャパン<br>いません。個人<br>さるようにお | (RY_ROC38 ホート)に倒<br>する資料」をクリックしま<br>す。 |
|   | 対象<br>マイコン                                                      | 内容                                                                                                    | 更新日                                             |                                        |
|   | R8C/<br>38A                                                     | R8C/38Aマイコン(RY_R8C38ボード)に関する<br>資料                                                                                                  | 2014.01.04                                      |                                        |
|   | H8/3048F<br>-ONE                                                | <u>H8/3048F-ONEマイコン(RY3048Foneボード)用<br/>のサンブルプログラム、書き込みソフト</u>                                                                      | 2010.10.07                                      |                                        |
|   | H8/3048F                                                        | <u>H8/3048F-ONEマイコン(RY3048Foneボード)に</u>                                                                                             | 2000.05.25                                      |                                        |

|   | アノロソ ヒノソ 全tx Types<br>Ver.2<br>アナログセンサ2個、デジタル<br>センサ5個搭載のセンサ基板で<br>す。<br>■その他資料 | <u>サ基板TypeS</u><br><u>Ver2製作マニ</u><br><u>ユアル</u><br><u>第1.01版</u><br>2013.05.28 | モータドライブ基板<br>TypeSの使用して<br>いるバージョンの<br>マニュアルを参照<br>してください。              | モータドライブ基板<br>TypeSの使用して<br>いるパージョンの<br>ブログラムを参照<br>してください。 | 「i2c_lcd_38a.exe」をダウ<br>ンロードします。 |
|---|---------------------------------------------------------------------------------|---------------------------------------------------------------------------------|-------------------------------------------------------------------------|------------------------------------------------------------|----------------------------------|
| 3 | 基板                                                                              | 製作マニュア<br>ル                                                                     | プログラム解<br>説マニュアル                                                        | プログラム                                                      |                                  |
|   | <b>I2C接続小型LCDモジュー<br/>ル用ビッチ変換基板</b><br>I2C信号で液晶を表示させるこ<br>とのできる基板を制御します。        | プログラム解説マ<br>ニュアルを参照し<br>てください。                                                  | 12C液晶(ST70<br>321使用)プログ<br>ラム解説マニ<br>ユアル<br><u>第1.00版</u><br>2014.01.04 | <u>i2c_lcd</u><br><u>38a.exe</u><br>2014.01.04             |                                  |

|   | 🚔 解凍先指定 🛛 🔀         | 圧縮解除をクリックします。                                                 |
|---|---------------------|---------------------------------------------------------------|
| 4 | <ul> <li></li></ul> | ※フォルダは変更できません。変<br>更した場合は、ルネサス統合開<br>発環境の設定を変更する場合<br>がでてきます。 |

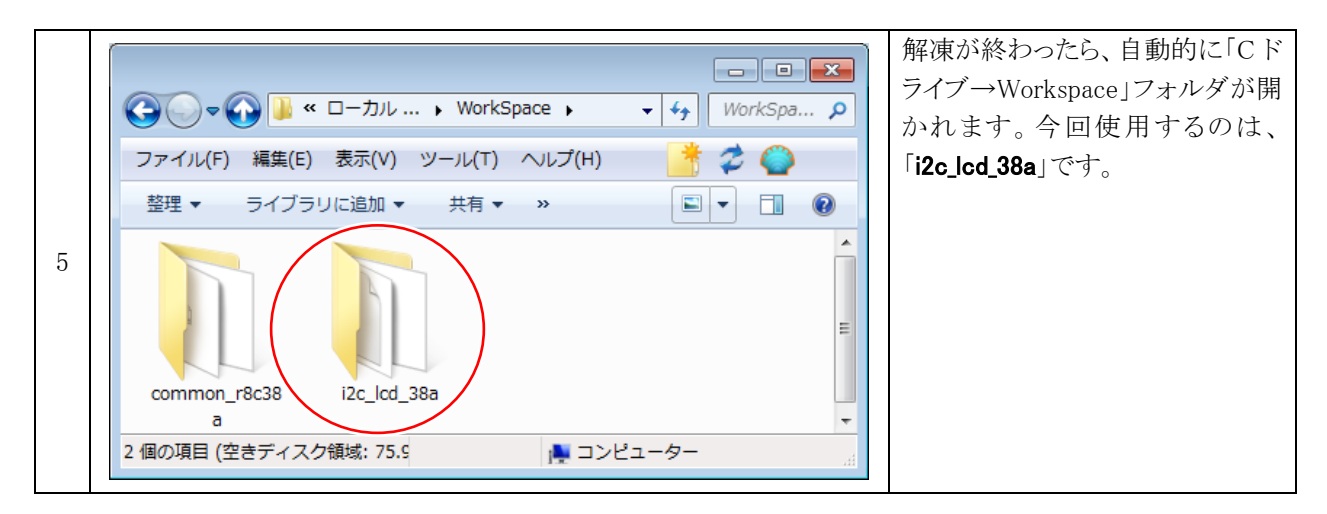

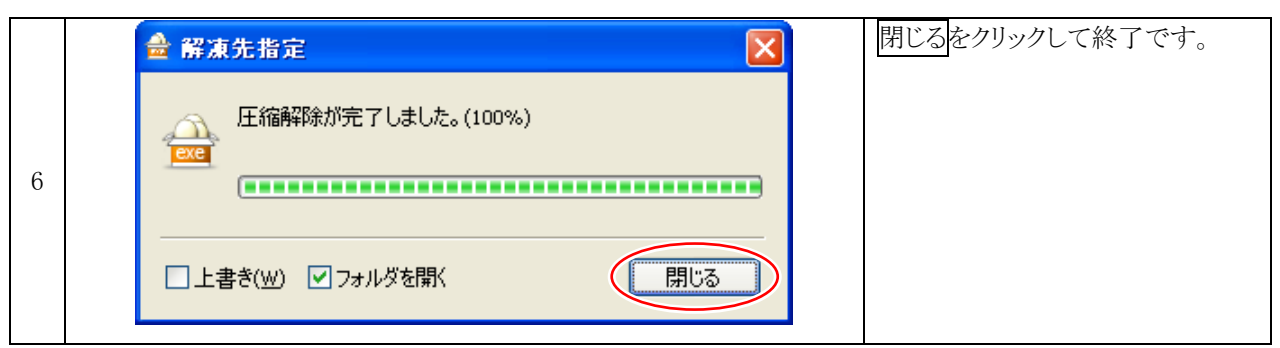

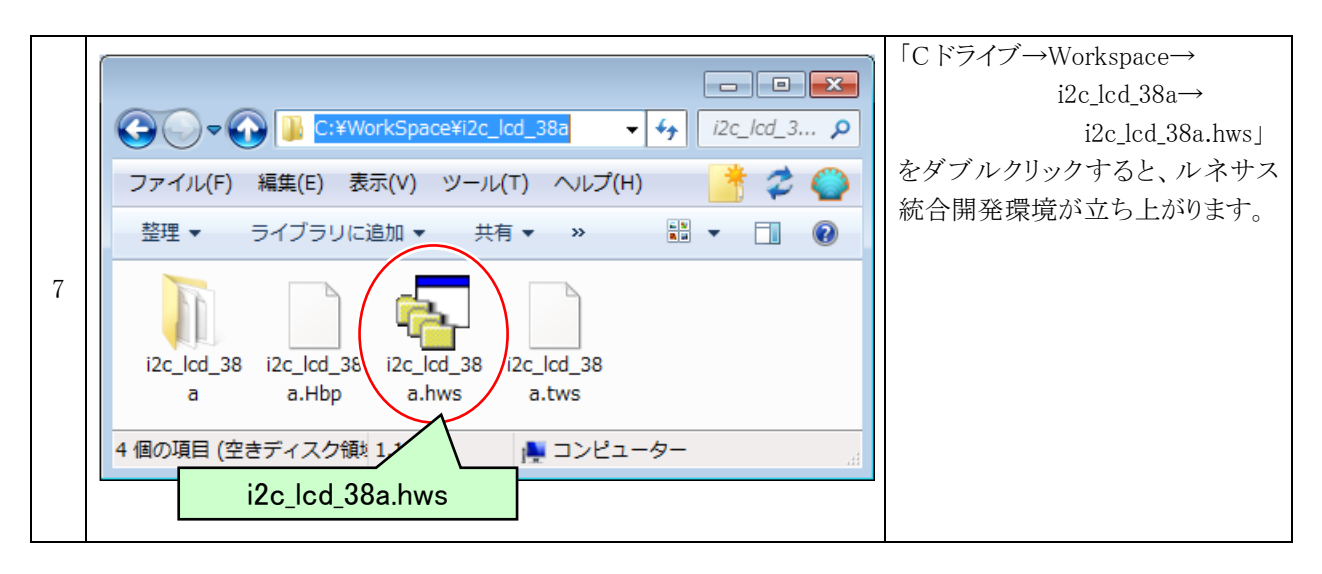

## 4.2 プロジェクト

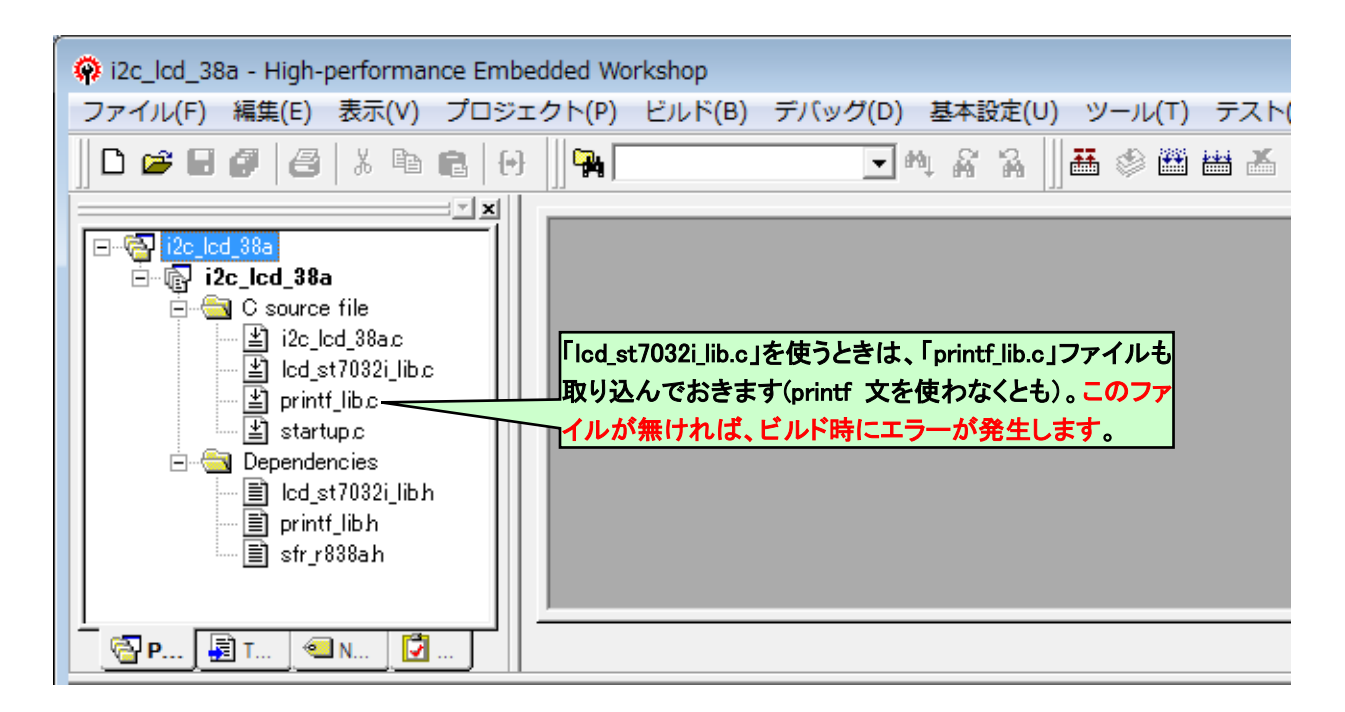

ワークスペース「i2c\_lcd\_38a」には、1つのプロジェクトが登録されています。

| プロジェクト名     | プログラム             | 内容                                                                                                    |
|-------------|-------------------|----------------------------------------------------------------------------------------------------|
| i2c_1cd_38a | startup.c         | 最初に実行されるプログラムです。マイコン固有の設定などを行いま<br>す。設定が終わると、main 関数に移動します。<br>このプログラムを編集することはありません。                         |
|             | i2c_1cd_38a.c     | main 関数のあるプログラムです。<br>このプログラムを編集してください。                                                                      |
|             | lcd_st7032i_lib.c | I2C 液晶を表示させるためのライブラリ(よく使う関数を集めたファイル)<br>です。このプログラムを編集することはありません(I2C 液晶の接続ポー<br>トを変更する場合は一部、編集します)。           |
|             | printf_lib.c      | 「1cd_st7032i_1ib.c」を使うときは、このファイルも取り込んでおきま<br>す。 <b>このファイルが無ければ、ビルド時にエラーが発生します</b> 。<br>このプログラムを編集することはありません。 |

## 4.3 「lcd\_st7032i\_lib.c」ファイル

「lcd\_st7032i\_lib.c」は、I2C 液晶に文字を表示する専用の関数が用意されているファイルです(ライブラリファイルといいます)。

「lcd\_st7032i\_lib.c」は、「C:¥WorkSpace¥i2c\_lcd\_38a¥i2c\_lcd\_38a」フォルダにあります。

### 4.3.1 使用できる関数

#### ■initLcd 関数

| */<br>*/ |
|----------|
|          |

#### ■IcdPrintf 関数

| 書式  | <pre>int lcdPrintf(char *format,)</pre>                                                                                                    |  |  |
|-----|----------------------------------------------------------------------------------------------------|--|--|
| 内容  | I2C 液晶に文字を表示します。書式は、printf 関数と同じです。表示位置は前回表示された続きか、1cdPosition 関数で指定された位置です。                                                                                                    |  |  |
| 引数  | char *format 書式文字列<br>可変個引数                                                                                                    |  |  |
| 戻り値 | 正常時:出力した文字列 異常時:負の数                                                                                                    |  |  |
| 使用例 | lcdPrintf("01234567");         lcdPrintf("89abcdef");         実行すると下図のようになります。         0       1       2       3       4       5       6       7       列         行       0       1       2       3       4       5       6       7       列         行       1       8       9       a       b       c       d       e       f |  |  |

### ■lcdPosition 関数

| 書式  | void lcdPosition(char x ,char y)                                                                                                    |
|-----|----------------------------------------------------------------------------------------------------|
| 内容  | I2C 液晶に表示する位置を指定します。                                                                                                    |
| 引数  | char x 列 (0 ~ 7)<br>char y 行 (0 ~ 1)                                                                                                    |
| 戻り値 | なし                                                                                                    |
| 使用例 | lcdPosition(0,0);       /* 表示する位置を指定 */         lcdPrintf("I2C LCD.");       /* 表示する文字列         実行すると下図のようになります。         0       1       2       3       4       5       6       7       列         行       1       2       1       1       1       1       1       1 |

### ■IcdShowProcess 関数

| 書式  | <pre>void lcdShowProcess( void )</pre>                                                                                                    |
|-----|----------------------------------------------------------------------------------------------------|
| 内容  | I2C 液晶の表示制御を行います。この関数は割り込み処理などで 1ms ごとに実行してください。                                                                                                    |
| 引数  | なし                                                                                                    |
| 戻り値 | なし                                                                                                    |
| 使用例 | <ul> <li>/* LCD 表示処理用関数(1ms ごとに実行) */<br/>lcdShowProcess();</li> <li>I2C 液晶の表示は、1 文字表示に最大で10msの時間がかかります(データシート参照)。16 文字<br/>表示しようとすると、最大で160msかかってしまいます。1 回の表示に160msも時間を取られて<br/>は、他の処理が何もできなくなり大問題です。</li> <li>lcdShowProcess 関数は 1ms ごとに実行して、1ms ごとに少しずつ12C 液晶表示処理をする関数<br/>です。この関数は 1ms ごとに実行してください。今回は、タイマ RB の 1ms ごとの割り込み関数内<br/>で実行します。</li> <li><b>【この関数の仕組み】</b></li> <li>本来は、1 文字分の表示データを12C 液晶に送った後、10ms 待ってから次の表示データを送ら<br/>なければいけません。</li> <li>この関数は1 文字分の表示データを12C 液晶に送った後、すぐに関数を終了します。次にこの関<br/>数が実行されても、まだ 1ms しか経っていないので何もせずに関数を終了させます。10 回目で、<br/>次の1 文字分のデータを送り、またすぐに関数を終了します。これを繰り返します。</li> </ul> |

#### ■IcdContrast 関数

| 書式  | <pre>void lcdContrast( int i )</pre>                                               |  |  |
|-----|------------------------------------------------------------------------------------|--|--|
| 内容  | I2C 液晶の表示の濃さを制御します。                                                                |  |  |
| 引数  | 0~63<br>0が薄く(何も表示されない)、63 が濃く(真っ黒になる)なります。<br>最初は 30 くらいで表示させて、濃さを実際に確認して調整してください。 |  |  |
| 戻り値 | なし                                                                                 |  |  |
| 使用例 | lcdContrast(30); /* コントラスト(濃さ)の設定30にする */                                          |  |  |

#### 4.3.2 I2C 液晶と接続するポートの変更

#### ■マイコンの P3\_7 端子、P3\_5 端子を使う場合(推奨)

マイコンの P3\_7 端子とI2C 液晶の SDA 端子、マイコンの P3\_5 端子とI2C 液晶の SCL 端子を接続する場合は、 下記のように 21 行目の数字を「1」にします(初期設定値は「1」です)。その他の設定はありません。

| 21 : #define I2C_SFR | 1 | /* 1:マイコンのSFR使用  | */ |
|----------------------|---|------------------|----|
| 22 :                 |   | /* 0:使用せずにポートで処理 | */ |

#### ■マイコンの P3\_7 端子、P3\_5 端子を使わない場合

21 行を「0」にします。また、35~38 行目の端子の設定を、接続する端子に合わせて設定します。今回は例として、I2C 液晶の SDA 端子は P9\_0 端子、SCL 端子は P9\_1 端子に接続することとします。

#### ※I2C 液晶をポート 0 に接続することはできません (PD0 レジスタがプロテクトされているため)。

| 21 : |   | #define I2C_SFR     | 0        | /* 1:マイコンのSFR使用     | */     |
|------|---|---------------------|----------|---------------------|--------|
| 22 : | : |                     |          | /* 0:使用せずにポートで処理    | */     |
|      |   |                     |          |                     |        |
| 中略   |   |                     |          |                     |        |
|      |   |                     |          |                     |        |
| 34 : |   | /* I2C_SFR = 0 のときの | ポート設定 ※フ | ポート0は設定できません */     |        |
| 35 : |   | #define i2c_sda     | p9_0     | /* 液晶のSDA端子         | */     |
| 36 : | : | #define i2c_sdaddr  | pd9_0    | /* 液晶のSDA端子の入出力設定レジ | ``スタ*/ |
| 37 : |   | #define i2c_scl     | p9_1     | /* 液晶のSCL端子         | */     |
| 38 : | : | #define i2c_sclddr  | pd9_1    | /* 液晶のSCL端子の入出力設定レジ | `スタ*/  |

### 4.4 「i2c\_lcd\_38a.c」ファイル

#### 4.4.1 プログラム

```
1
 :
   /* 対象マイコン R8C/38A
2
                                                  */
3
   /* ファイル内容
             I2C液晶(コントローラ:ST7032i) 制御プログラム
                                                  */
 •
   /* バージョン
4
             Ver. 1.00
                                                  */
5
   /* Date
             2014.01.03
                                                  */
   6
7
8
9
   ==*/
10
   /* インクルード
                            */
   11
   12
13
14
15
16
17
18
   19
   /* シンボル定義
                            */
   /*==:
20
                            */
21
22
                           =*/
23
   /* プロトタイプ宣言
                            */
24
   25
   void init( void );
26
27
                           =*/
28
   /* グローバル変数の宣言
                            */
29
   ==*/
                            /* 1msごとに+1
30
   unsigned long cnt1;
                                               */
31
32
   /* メインプログラム
33
                                               *
   34
   void main( void )
35
36
 :
   {
37
      /* マイコン機能の初期化 */
      init();
asm(" fset I ");
38
                            /* 初期化
                                               */
                            /* 全体の割り込み許可
39
 :
                                               */
 :
                            /* I2C液晶初期化
40
      initLcd();
                                               */
41
 :
42
      lcdContrast( 30 );
                            /* コントラスト(濃さ)の設定0~63*/
43
 :
      lcdPosition( 0, 0 );
lcdPrintf( "time = " );
 :
44
 :
45
      while (1) {
46
 :
        lcdPosition( 0, 1 );
lcdPrintf( "%08ld", cnt1 );
47
48
49
        p4_5 = (cnt1 / 500) \& 0x1;
                          /* マイコンボードのLEDを点滅
50
                                               */
      }
51
 :
   }
52
 :
53
54
   /* R8C/38A スペシャルファンクションレジスタ(SFR)の初期化
55
                                               */
   56
57
   void init( void )
58
59
 :
      int i;
60
      /* クロックをXINクロック(20MHz)に変更 */
61
                            /* プロテクト解除
      prc0 = 1;
62
                                               */
      cm13 = 1;
                            /* P4_6, P4_7をXIN-XOUT端子にする*/
63
                            /* F4_0, F4_1をAIN=AUU19m丁にック
/* XINクロック発振
/* 安定するまで少し待つ(約10ms)
/* システムクロックをXINにする
      cm05 = 0;
64
 :
                                               */
65
      for(i=0; i<50; i++ );
                                               */
      ocd2 = 0;
66
                                               */
      prc0 = 0;
                            /* プロテクトON
67
  :
                                               */
68
```

| 69:<br>70:<br>71:<br>72:<br>73:                                              | /* ポートの入出力設定 */<br>prc2 = 1;<br>pd0 = 0x00;<br>pd1 = 0xd0;<br>n2 = 0xc0;                                                                           | /* PD0のプロテクト解除<br>/* 7-0:センサ基板Ver.4.1<br>/* 5:RXD0 4:TXD0 3-0:DIP SW                                                                                             | */<br>*/<br>*/                         | 120 液晶が繋がって                                                                  |
|------------------------------------------------------------------------------|----------------------------------------------------------------------------------------------------|----------------------------------------------------------------------------------------------------|----------------------------------------|------------------------------------------------------------------------------|
| 74 :<br>75 :<br>76 :<br>77 :<br>78 :<br>79 :<br>80 :<br>81 :<br>82 :<br>83 : | pd2 = 0xfe;<br>pd3 = 0xff;<br>p4 = 0x20;<br>pd4 = 0xb8;<br>pd5 = 0x5f;<br>pd6 = 0xef;<br>pd7 = 0xff;<br>pd8 = 0xff;<br>pd9 = 0x3f;<br>pur0 = 0x04; | <pre>/* 7-0:モータドライブ基板Ver.4 /* /* P4_5のLED:初期は点灯 /* 7:XOUT 6:XIN 5:LED 2:VREF /* 7-0:LCD/microSD基板 /* 4-0:LCD/microSD基板 /* /* /* /* /* /* P1_3~P1_0のプルアップ0N</pre> | */<br>*/<br>*/<br>*/<br>*/<br>*/<br>*/ | N20 版間が柔がりて<br>いる端子は、入力で<br>も出力でも、どちら<br>でも構いません(init<br>Lcd 関数で設定する<br>ため)。 |
| 84 :<br>85 :<br>86 :<br>87 :<br>88 :<br>89 :                                 | /* タイマRBの設定 */<br>/* 割り込み周期 = 1 / 20[MH<br>= 1 / (20*1<br>= 0.001[s]<br>*/                                                                         | z] * (TRBPRE+1) * (TRBPR+1)<br>0 6) * 200 * 100<br>= 1[ms]                                                                                                    |                                        |                                                                              |
| 90 :<br>91 :<br>92 :<br>93 :<br>94 :<br>95 :                                 | <pre>trbmr = 0x00;<br/>trbpre = 200-1;<br/>trbpr = 100-1;<br/>trbic = 0x07;<br/>trbcr = 0x01;</pre>                                                | /* 動作モード、分周比設定<br>/* プリスケーラレジスタ<br>/* プライマリレジスタ<br>/* 割り込み優先レベル設定<br>/* カウント開始                                                                                   | */<br>*/<br>*/<br>*/                   |                                                                              |
| 96 :<br>97 :<br>98 :<br>99 :<br>100 :<br>101 :<br>102 :                      | <pre>/************************************</pre>                                                                                                   | **************************************                                                                                                    | ***/<br>*/<br>***/                     |                                                                              |
| 103 :<br>104 :<br>105 :<br>106 :<br>107 :<br>108 :                           | cnt1++;<br>/* LCD表示処理用関数(1msごと<br>lcdShowProcess();<br>}                                                                                           | とに実行) */                                                                                                    |                                        |                                                                              |
| 109 :<br>110 :<br>111 :                                                      | /*************************************                                                                                                    | ***************************************                                                                                                    | ***/<br>*/<br>***/                     |                                                                              |

### 4.4.2 プログラムの解説

14 行

(1) ヘッダファイルのインクルード

| 9:   | /*===================================== | -<br>:======*/           |    |
|------|-----------------------------------------|--------------------------|----|
| 10 : | /* インクルード                               | */                       |    |
| 11 : | /*===================================== | ======*/                 |    |
| 12 : | <pre>#include <stdio.h></stdio.h></pre> |                          |    |
| 13 : | #include ″sfr_r838a.h″                  | /* R8C/38A SFRの定義ファイル    | */ |
| 14 : | #include "lcd_st7032i_lib.h"            | /* ST7032i(I2C)液晶表示ライブラリ | */ |

I2C 液晶制御ライブラリのヘッダファイルをインクルードします。これで、「lcd\_st7032i\_lib.c」内の関数 を使うことができます。

(2) I2C 液晶の初期化、コントラストの設定

| 32 :        | /************************************** | *************************************** | ******/ |
|-------------|-----------------------------------------|-----------------------------------------|---------|
| 33 :        | /* メインプログラム                             |                                         | */      |
| 34 :        | /************************************** | *************************************** | ******/ |
| 35 :        | void main( void )                       |                                         |         |
| 36 :        | {                                       |                                         |         |
| 37 :        | /* マイコン機能の初期化 */                        |                                         |         |
| 38 :        | <pre>init();</pre>                      | /* 初期化                                  | */      |
| 39 :        | asm(″fset I ″);                         | /* 全体の割り込み許可                            | */      |
| <b>40</b> : | initLcd();                              | /* I2C液晶初期化                             | */      |
| 41 :        |                                         |                                         |         |
| <b>42</b> : | <pre>lcdContrast( 30 );</pre>           | /* コントラスト(濃さ)の設定                        | ≣0~63*∕ |

| 40 行 | I2C 液晶の初期化をします。initLcd 関数は、全体の割り込みが許可された状態(「asm(" fset I ")」<br>以降)で実行してください。                                               |
|------|----------------------------------------------------------------------------------------------------|
| 42 行 | I2C 液晶のコントラスト(表示の濃さ)の調整をします。 値は 0~63 を設定します。<br>0 が薄く(何も表示されない)、63 が濃く(真っ黒になる)なります。<br>最初は、30 くらいで表示させて、濃さを実際に確認して調整してください。 |

(3) I2C 液晶に表示する

| 44 :<br>45 :         | <pre>lcdPosition( 0, 0 );<br/>lcdPrintf( "time = " );</pre>                 | ←液晶の0列目0行目にセット                          |
|----------------------|-----------------------------------------------------------------------------|-----------------------------------------|
| 46 ·<br>47 :<br>48 : | <pre>wnile(1) {     lcdPosition(0, 1);     lcdPrintf( "%08ld", cnt1);</pre> | ←液晶の0列目1行目にセット<br>← アルファベットは、「エル、ディー」です |
| 49 :<br>50 :<br>51 : | p4_5 = (cnt1 / 500 ) & 0x1;<br>}                                            | /* マイコンボードのLEDを点滅 */                    |

| 44 行 | I2C 液晶の表示位置を、0 列目(文字目)の0 行目に設定します。                                                                                                    |
|------|----------------------------------------------------------------------------------------------------|
| 45 行 | I2C 液晶に、「time = 」をの7 文字を表示させます(スペース含む)。                                                                                                    |
| 47 行 | I2C 液晶の表示位置を、0 列目(文字目)の1 行目に設定します。                                                                                                    |
| 48 行 | I2C 液晶に、cnt1 変数の値を表示させます。関数の引数部分は、「″%081d″, cnt1」となっています。         %081d (出力変換指定子)の%の後は、         0…空白桁を 0 で埋めます。         8…幅を指定します。8 桁です。         1…引数を long 型のサイズとして扱います。         d…10 進数に変換して表示します。         結果、cnt1 の値を、8 桁で空白桁は 0 で埋めて 10 進数に変換します。例えば、cnt1 に 12345 が代入されているとすると、I2C 液晶には次のように表示されます。         0         1       0         1       1         1       1         2       3         4       5         6       7         7       1         1       0         0       1         2       3         4       5         6       7         7       1         1       0         1       1         2       3         4       5         6       7         7       1         1       0         1       1         1       1         1       1         1       1         1       1         2       1         3       1         3       4         3 |
| 50 行 | I2C 液晶とは関係ないですが、マイコンが動作していると分かるように、マイコンボード上の LED を<br>500msごとに点灯、消灯させています。                                                                                                    |

### (4) I2C 液晶表示処理関数

| 97  | : | /**************************************      |
|-----|---|----------------------------------------------|
| 98  | : | /* タイマRB 割り込み処理 */                           |
| 99  | : | /**************************************      |
| 100 | : | <pre>#pragma interrupt intTRB(vect=24)</pre> |
| 101 | : | void intTRB( void )                          |
| 102 | : | {                                            |
| 103 | : | cnt1++;                                      |
| 104 | : |                                              |
| 105 | : | /* LCD表示処理用関数(1msごとに実行) */                   |
| 106 | : | lcdShowProcess();                            |
| 107 | : | }                                            |

|       | lcdPosition 関数や lcdPrintf 関数は、表示をする準備をしているだけです。 実際に表示させているの |
|-------|-------------------------------------------------------------|
| 106 行 | が IcdShowProcess 関数です。1ms ごとにこの関数を実行します。今回は、タイマ RB 割り込み関数   |
|       | が 1ms ごとに実行されているので、この関数内に lcdShowProcess 関数を記述しています。        |

## 5. 参考文献

・ルネサス エレクトロニクス(株) R8C/38C グループ ユーザーズマニュアル ハードウェア編 Rev.1.10
・ルネサス エレクトロニクス(株) M16C シリーズ,R8C ファミリ用 C/C++コンパイラパッケージ V.6.00

C/C++コンパイラユーザーズマニュアル Rev.1.00

・ルネサス エレクトロニクス(株)

High-performance Embedded Workshop V.4.09 ユーザーズマニュアル Rev.1.00

- ・ルネサス半導体トレーニングセンター C言語入門コーステキスト 第1版
- ・電波新聞社 マイコン入門講座 大須賀威彦著 第1版
- ・ソフトバンク(株) 新C言語入門シニア編 林晴比古著 初版
- ・共立出版(株) プログラマのための ANSI C 全書 L.Ammeraal 著

吉田敬一•竹内淑子•吉田恵美子訳 初版

マイコンカーラリー、販売部品についての詳しい情報は、マイコンカーラリー販売サイトをご覧ください。

https://www2.himdx.net/mcr/

R8C マイコンについての詳しい情報は、ルネサス エレクトロニクスのホームページをご覧ください。

http://japan.renesas.com/

の「製品情報」欄→「マイコン」→「R8C」でご覧頂けます